## ANHANG 1

## WIE REGISTRIERE ICH MICH BEI MEIN ROTARY AUF ROTARY.ORG

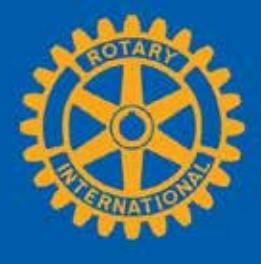

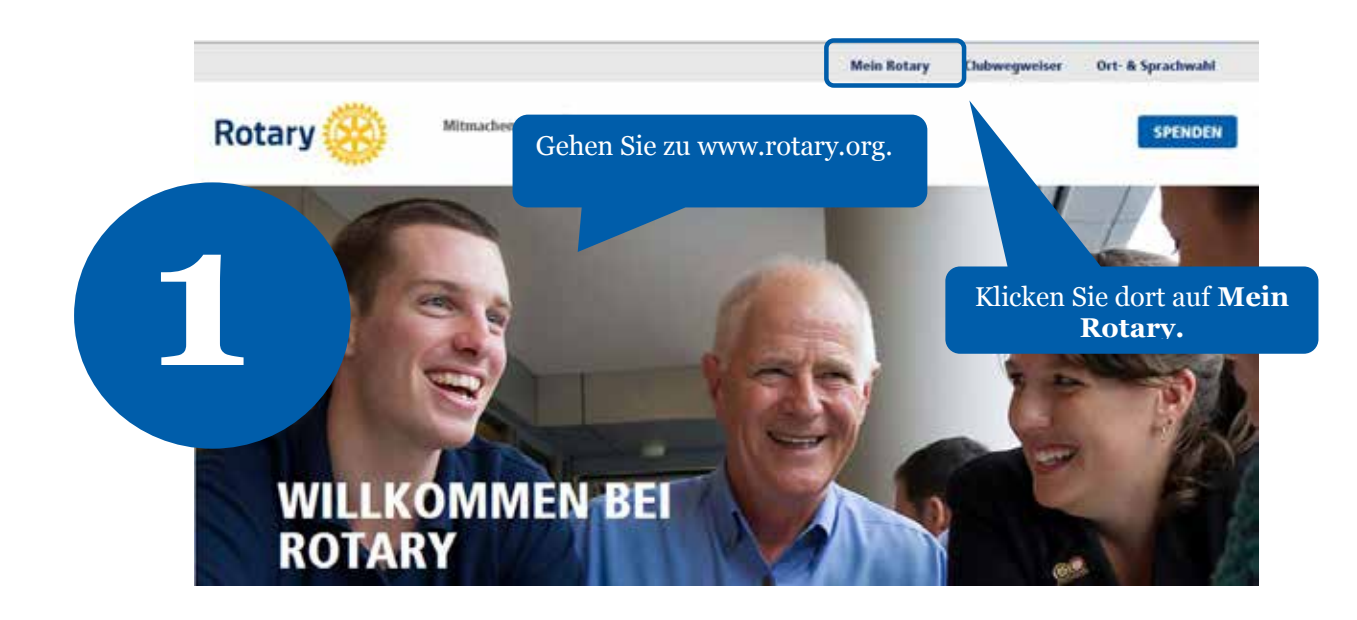

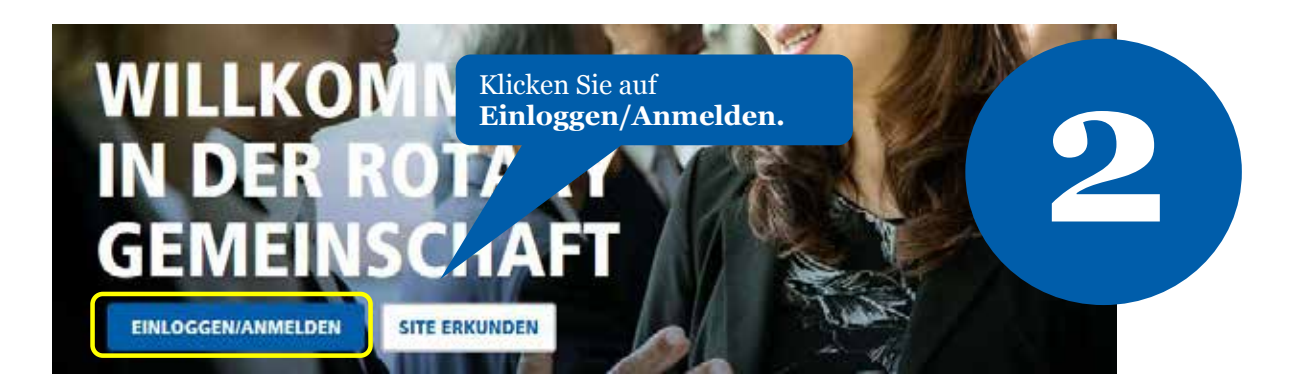

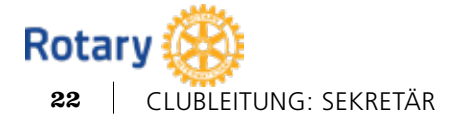

October 2014

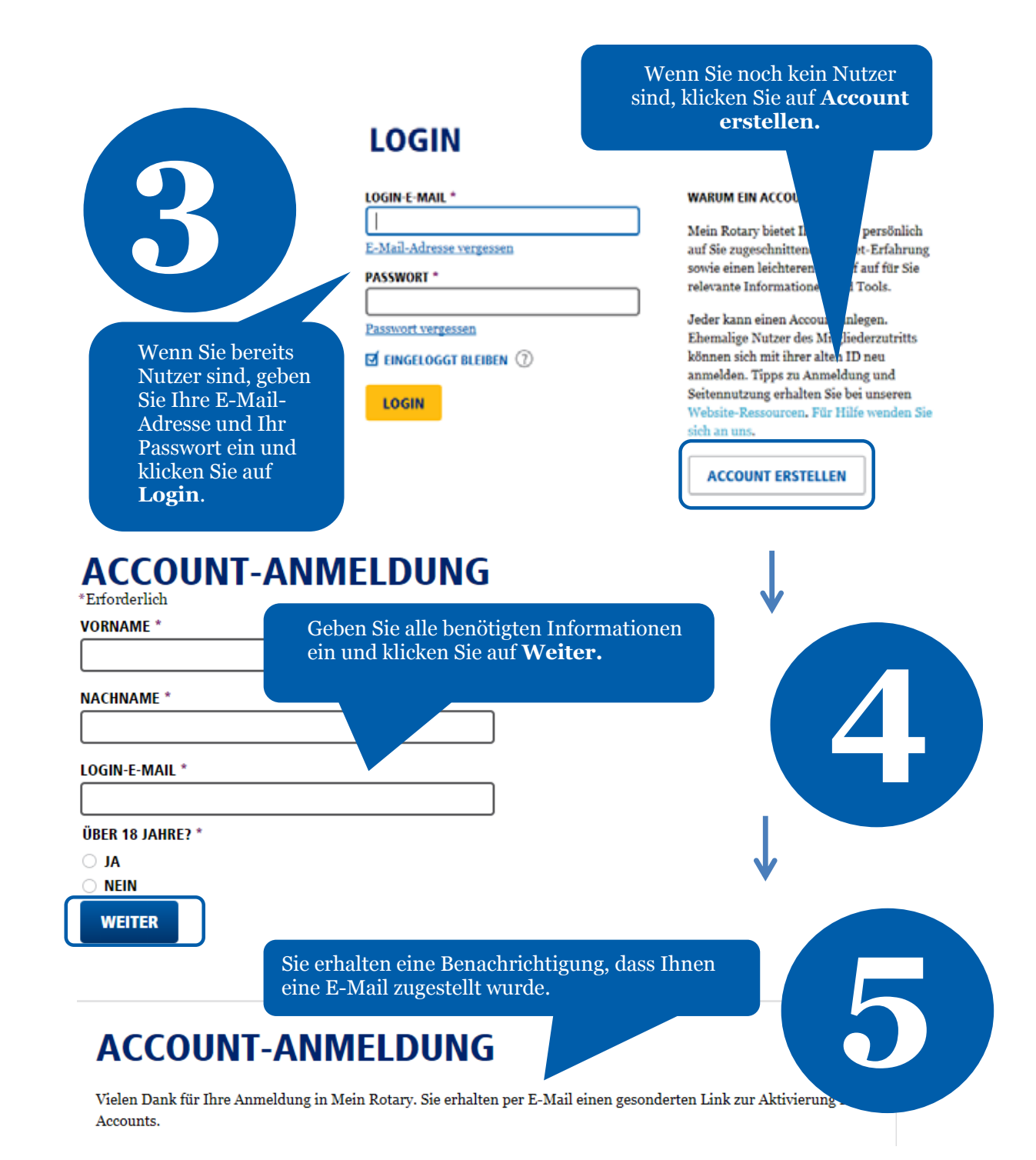

Rotary 🛞

October 2014

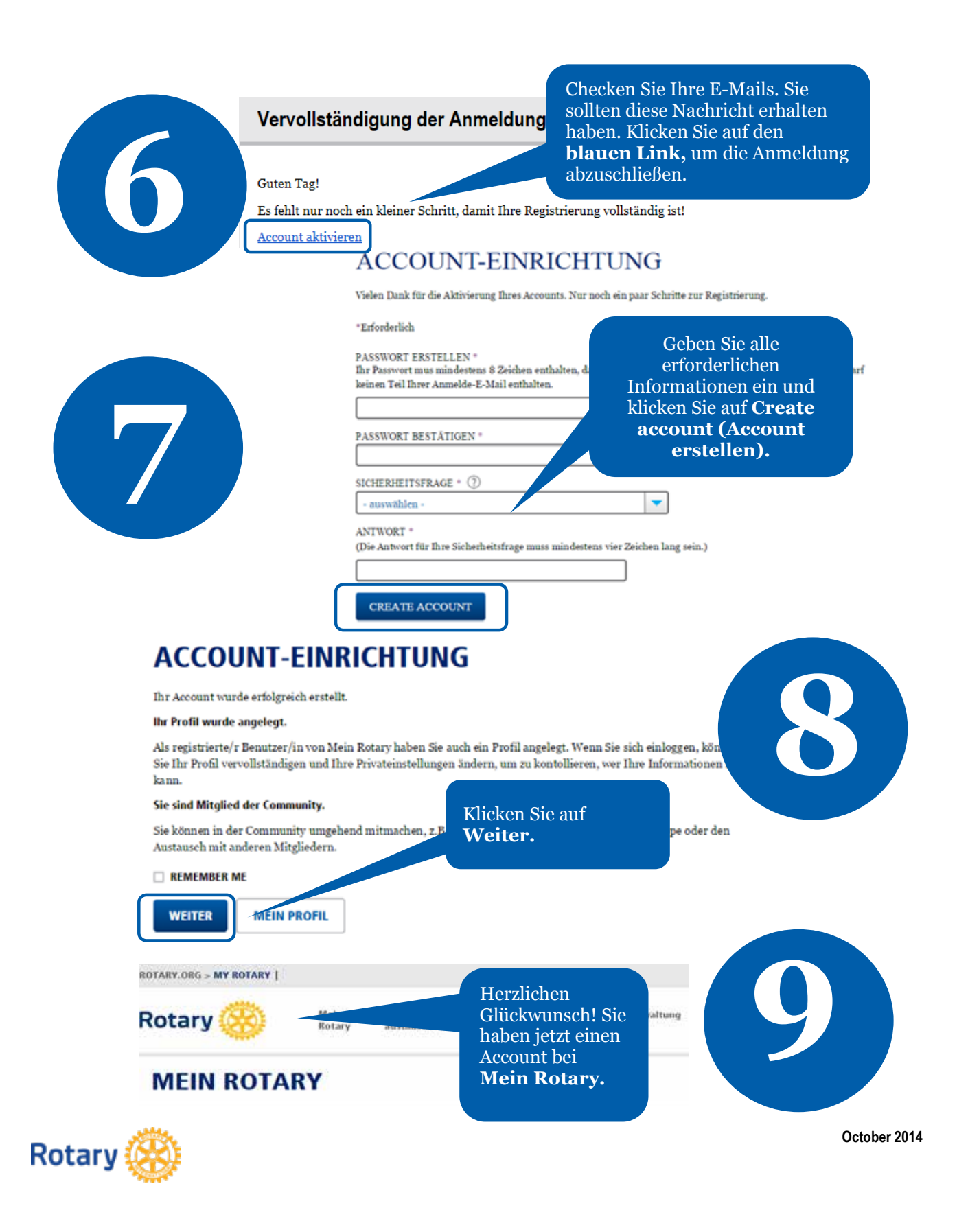